## 2023/8/23 New パソコンサロン 資料

本(資料は行頭文字を使用した際の文章の調整方の復習メモとしてまとめる Word 基本 総合問題2の説明補足資料)

- 1) 行頭文字とインデント、字下げ、ぶら下げ
- 2) 行頭文字と文章の隙間(タブのスペース)調整方法

要点:

行頭文字を使用すると、教材では 7.4mm、(実際は 7.8mm)の自動指定された「ぶら下げ」が設定される。

要するに「箇条書き」の書式は、7.4mmの「ぶら下げ」を指定し、さらに行頭字の

後に「タブ」を自動挿入する書式といえる。

・「ぶら下げ」は、段落の2行目以降にインデントを指定する書式

・タブは文章の先頭を揃えるための特殊記号

参考教材: https://news.mynavi.jp/techplus/article/Wordomoidori-12/ 第 12 回 Word を思い通りに操作するための基本テクニック 「箇条書き」の仕組みを理解する

#### 8/23 パソコンサロン

## Word 基本 総合問題 2 懸案 行頭文字とインデント

④の前 確認

| 段落                      |                                               | ?              | $\times$ |
|-------------------------|-----------------------------------------------|----------------|----------|
| インデントと行間隔 さ             | パージと改行体裁                                      |                |          |
| 全般                      |                                               |                |          |
| 配置( <u>G</u> ):         | 両端揃え                                          |                |          |
| アウトライン レベル( <u>O</u> ): | <ul> <li>本文</li> <li>一 既定で折りたたみ(E)</li> </ul> | )              |          |
|                         |                                               |                |          |
| インデント                   |                                               |                |          |
| 左( <u>L</u> ):          | 0字 🗧 最初の行(S):                                 | 幅( <u>Y</u> ): |          |
| 右( <u>R</u> ):          | 0字 🗧 (なし) 🗸                                   | ·              | <b>•</b> |
| □ 見開きページのイン             | デント幅を設定する( <u>M</u> )                         |                |          |
| ☑ 1 行の文字数を指             | 定時に右のインデント幅を自動調整する( <u>D</u> )                |                |          |
| 8875                    |                                               |                |          |

④ インデント増やすを2回クリック

| 段落                      |                                   | ?     | $\times$ |
|-------------------------|-----------------------------------|-------|----------|
| インデントと行間隔 改             | ページと改行 体裁                         |       |          |
| 全般                      |                                   |       |          |
| 配置( <u>G</u> ):         | 両端揃え 🗸                            |       |          |
| アウトライン レベル( <u>0</u> ): | 本文 ○ 既定で折りたたみ                     | (E)   |          |
|                         |                                   |       |          |
| インデント                   |                                   |       |          |
| 左( <u>L</u> ):          | 2字 🗧 最初の行( <u>S</u> ):            | 幅(丫): |          |
| 右( <u>R</u> ):          | 0字 🔷 (なし)                         | ~     | *<br>*   |
| □ 見開きページのインラ            | <sup>=</sup> ント幅を設定する( <u>M</u> ) |       |          |
| 🗹 1 行の文字数を指定            | E時に右のインデント幅を自動調整する(D)             |       |          |

## ⑤行頭文字追加→

- ・インデント 7.4mm 、<u>ぶら下げ 幅 7.8mm 表示 ???</u>
- ・文字数→mm 単位に変化??

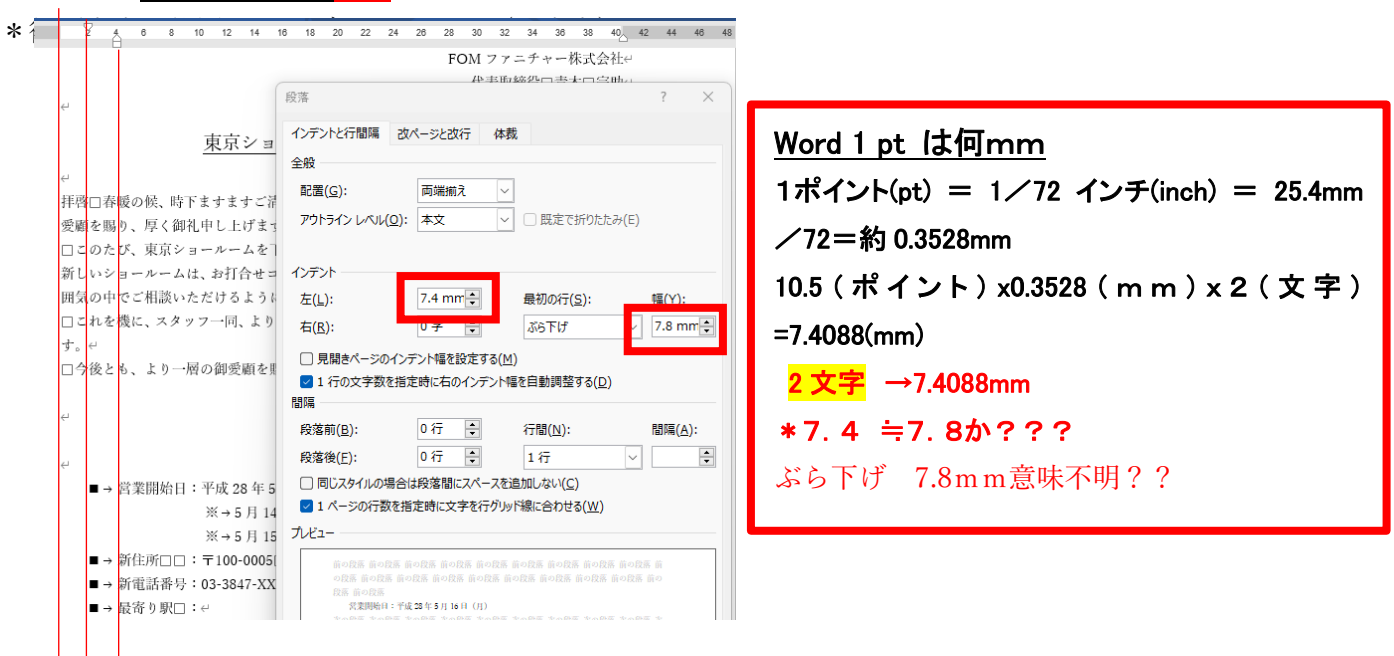

#### リストのインテンドの調整

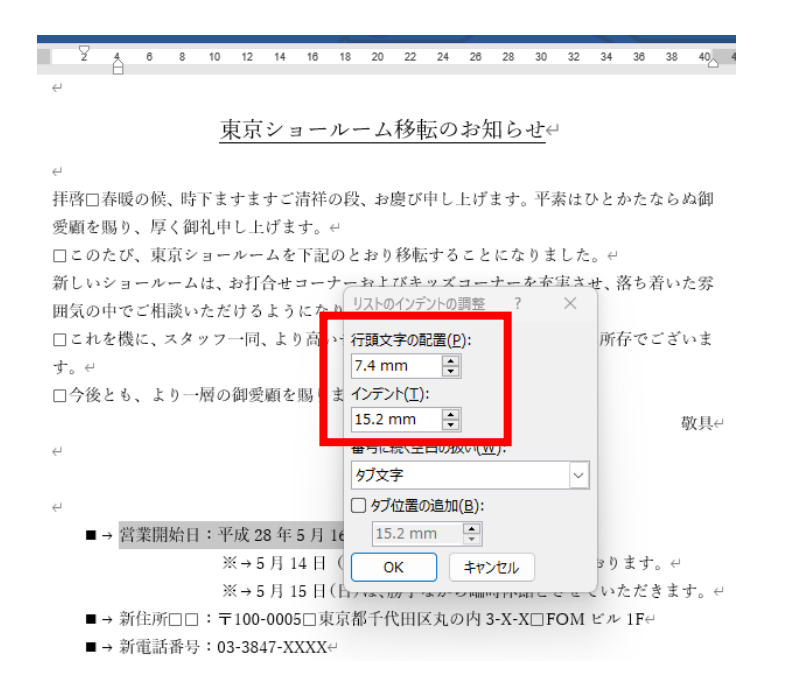

# 7.4 + 7.8 = 15.2

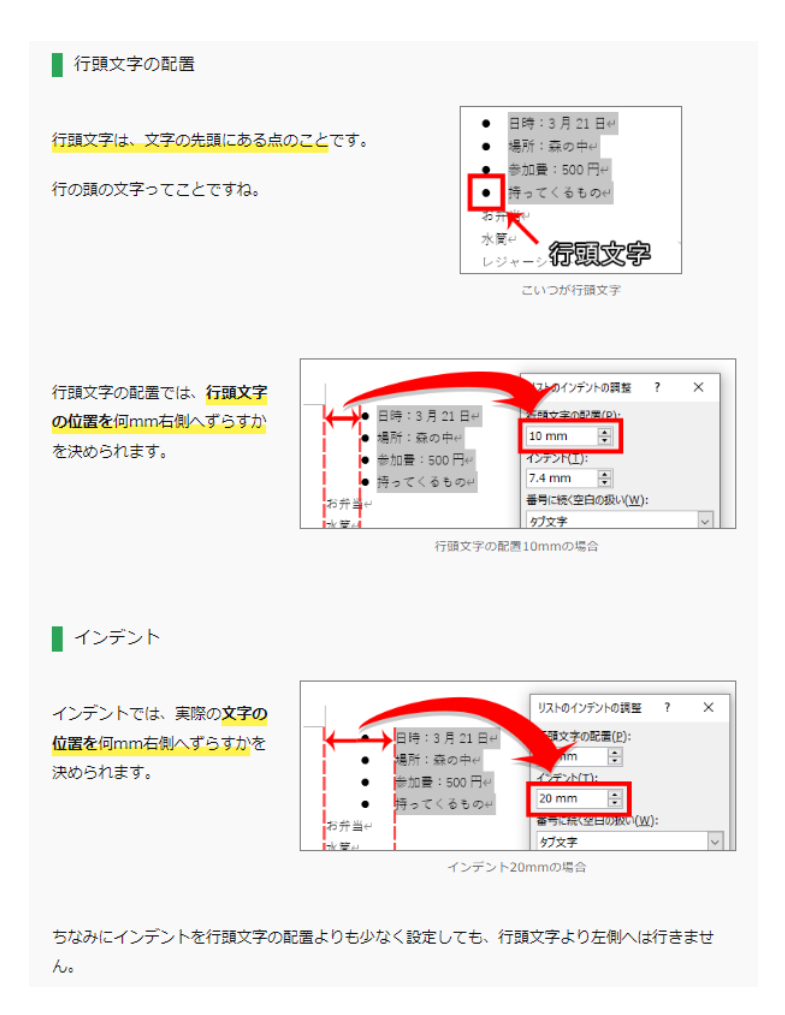

#### 参考 ④インデント2文字は止めて、行頭文字を入力

行頭文字の配置は 0mm OK インデント 7.8mm は意味不明 確認するとぶら下げ 7.8mm

é.

40 42 44 46 Â 6 8 10 12 14 16 18 20 22 24 26 28 30 32 34 36 38 4 平成28年4月9日↩ お客様□各位렊 FOM ファニチャー株式会社↩ ÷ ц. 東京ショールーム移転のお知らせ↩ é. 拝啓□春暖の候、時下ま リストのインデントの調整 ?  $\times$ 。平素はひとかたならぬ御 愛顧を賜り、厚く御礼申 行頭文字の配置(P): □このたび、東京ショー よりました。↩ + 0 mm 新しいショールームは、: ・を充実させ、落ち着いた雰 インデント(<u>T</u>): 囲気の中でご相談いただ -7.8 mm □これを機に、スタッフ 供していく所存でございま 番号に続く空白の扱い(W): **す**。 ← □今後とも、より一層の **タブ文字**  $\sim$ ます。↩ タブ位置の追加(<u>B</u>): 敬具∉ еJ, 7.8 mm OK キャンセル لے ■→ 営業開始日:平成28年5月16日(月) ※5月14日(土)までは、旧住所にて営業しております。↔ ※5月15日(日)は、勝手ながら臨時休館とさせていただきます。↔ ■→新住所□□:〒100-0005□東京都千代田区丸の内 3-X-X□FOM ビル 1F ■→ 新電話番号:03-3847-XXXX<</p> ■→ 最寄り駅□:↩

## 《確認》 最初の行も含め 7.8mm ぶら下げ表示??

最初の行は『字下げ』??? (ぶら下げは2行目から) 7.8mm は二文字の事か???

| 平成 28 年 4 月 9 日 $e$<br>⇒客様□各位 $e$<br>FOM ファニチャー株式会社 $e$<br>e<br>e<br>e<br>f<br>東京ショールーム移転のお知らせ $e$<br>e<br>e<br>f<br>理習□春暖の候、時下ますますご清祥の段、お慶び申し上げます。平素は<br>愛顧を賜り、厚く御礼申し上げます。 $e$<br>$\Box$ このたび、東京ショールームを下記のとおり移転することになりまし力<br>新しいショールームは、お打合セコーナーおよびキッズコーナーを充実さ<br>囲気の中でご相談いただけるようになりました。 $e$<br>$\Box$ これを機に、スタッフー同、より高いサービスをお客様にご提供してい<br>$f$ 。 $e^{i}$<br>$\Box$ 一<br>$e^{i}$<br>$e^{i}$<br>i<br>i<br>i<br>i<br>i<br>i<br>i<br>i                                                                                                    |                    |                 | ~ |
|----------------------------------------------------------------------------------------------------|--------------------|-----------------|---|
| 平成 28 年 4 月 9 日 $e$<br>⇒ 28 年 4 月 9 日 $e$<br>⇒ 28 年 4 月 9 日 $e$<br>⇒ 700 ファニチャー株式会社 $e$<br>e<br>e<br>e<br>f<br>東京ショールーム移転のお知らせ $e$<br>e<br>e<br>f<br>二 このたび、東京ショールームを下記のとおり移転することになりましけ<br>新しいショールームは、お打合セコーナーおよびキッズコーナーを充実さ<br>開気の中でご相談いただけるようになりました。 $e$<br>e<br>e<br>e<br>e<br>e<br>e<br>e                                                                                                    |                    |                 |   |
| 平成 28 年 4 月 9 日 $\cdot$<br>⇒客様□各位 $\cdot$<br>FOM ファニチャー株式会社 $\cdot$<br>$\cdot$<br>$\cdot$<br>$\cdot$<br>$\cdot$<br>$\cdot$<br>$\cdot$<br>$\cdot$                                                                                                    |                    |                 | - |
| 平成 28 年 4 月 9 日 $\cdot$<br>お客様□各位 $\cdot$<br>FOM ファニチャー株式会社 $\cdot$<br>$\cdot$<br>$\cdot$<br>$\cdot$<br>$\cdot$<br>$\cdot$<br>$\cdot$<br>$\cdot$                                                                                                    |                    |                 | - |
| 平成 28 年 4 月 9 日 $e$<br>お客様□各位 $e$<br>FOM ファニチャー株式会社 $e$<br>e<br>e<br>e<br>e<br>e<br>f<br>f<br>f<br>f<br>f<br>f<br>f<br>f                                                                                                    |                    |                 |   |
| お客様□各位↩<br>FOM ファニチャー株式会社↩<br>↩<br>東京ショールーム移転のお知らせ↩<br>↩<br>理称□ 春暖の候、時下ますますご清祥の段、お慶び申し上げます。平素は<br>愛顧を賜り、厚く御礼申し上げます。↩<br>□ このたび、東京ショールームを下記のとおり移転することになりましけ<br>新しいショールームは、お打合セコーナーおよびキッズコーナーを充実さ<br>囲気の中でご相談いただけるようになりました。↩<br>□ これを機に、スタッフー同、より高いサービスをお客様にご提供してい<br>す。↩<br>□ 今後とも、より一層の御愛顧を賜りますようお願い申し上げます。↩<br>↩                                                                                                    |                    |                 |   |
| <ul> <li>FOM ファニチャー株式会社。</li> <li></li></ul>                                                                                                    |                    |                 |   |
| <ul> <li> <ul> <li>                        東京ショールーム移転のお知らせ。</li></ul></li></ul>                                                                                                    |                    |                 |   |
| <ul> <li></li></ul>                                                                                                    |                    |                 |   |
| <ul> <li>東京ショールーム移転のお知らせ<sup>2</sup></li> <li> <i>q q</i> </li> <li> <i>μ</i> </li> <li> <i>μ μ μ μ μ μ μ μ μ μ μ μ μ μ μ μ μ μ μ μ μ μ μ μ μ μ μ μ μ μ μ μ μ μ μ μ μ μ μ μ μ μ μ μ μ</i>   &lt;</li></ul> |                    |                 |   |
| <ul> <li></li></ul>                                                                                                    |                    |                 |   |
| <ul> <li>中国山中吸の区、時「ますますご前任の反、お庭い甲し上げます。平条は<br/>愛顧を賜り、厚く御礼申し上げます。e</li> <li>□ このたび、東京ショールームを下記のとおり移転することになりまし方<br/>新しいショールームは、お打合セコーナーおよびキッズコーナーを充実さ<br/>囲気の中でご相談いただけるようになりました。e</li> <li>□ これを機に、スタッフー同、より高いサービスをお客様にご提供してい<br/>す。e</li> <li>□ 合後とも、より一層の御愛顧を賜りますようお願い申し上げます。e</li> <li>● 含業開始日:平成28年5月16日(月)<br/>аааааааааааааааааааааааааааааааааааа</li></ul>                                                                                                    | 71.1.2.2           | 大とい知            |   |
| <ul> <li>ス価ピッツ、テへい中してします。</li> <li>□このたび、東京ショールームを下記のとおり移転することになりまし付着しいショールームは、お打合セコーナーおよびキッズコーナーを充実さ<br/>囲気の中でご相談いただけるようになりました。</li> <li>□これを機に、スタッフー同、より高いサービスをお客様にご提供してい<br/>す。</li> <li>□二れを機に、スタッフー同、より高いサービスをお客様にご提供してい<br/>す。</li> <li>□ 今後とも、より一層の御愛甎を賜りますようお願い申し上げます。</li> <li>(4)</li> <li>● 営業開始日:平成 28 年 5 月 16 日 (月)<br/>аааааааааааааааааааааааааааааааааааа</li></ul>                                                                                                    | いとかた               | :ならぬ御           |   |
| □ このたじ、来示ショール - ユビーにのとおりも知りも知りらなりました。<br>新しいショール - ムは、お打合セコーナーおよびキッズコーナーを充実さ<br>囲気の中でご相談いただけるようになりました。<br>ロースを機に、スタッフー同、より高いサービスをお客様にご提供してい<br>す。<br>ロー今後とも、より一層の御愛顧を賜りますようお願い申し上げます。<br>ピ<br>・<br>・<br>・<br>・<br>・<br>・<br>・<br>・<br>・<br>・<br>・<br>・<br>・                                                                                                    | - 4                |                 |   |
| <ul> <li>朝しいりまールールは、お日日モニーケーおよいモノンモンスとき</li> <li>明気の中でご相談いただけるようになりました。</li> <li>□ これを機に、スタッフー同、より高いサービスをお客様にご提供していす。</li> <li>□ 今後とも、より一層の御愛顧を賜りますようお願い申し上げます。</li> <li>↩</li> <li>■ → 営業開始日:平成 28 年 5 月 16 日 (月)</li> <li>aaaaaaaaaaaaaaaaaaaaaaaaaaaaaaaaaaaa</li></ul>                                                                                                    | :。 <<br>           | 美いた実            |   |
| <ul> <li>In ADF く C mile (アノス ち) ひま ノ になりませいと、</li> <li>C れを機に、スタッフー同、より高いサービスをお客様にご提供してい<br/>す。 e</li> <li>□ 今後とも、より一層の御愛顧を賜りますようお願い申し上げます。 e</li> <li>e</li> <li>● 営業開始日:平成 28 年 5 月 16 日 (月)</li> <li>aaaaaaaaaaaaaaaaaaaaaaaaaaaaaaaaaaaa</li></ul>                                                                                                    | 2,170              | 11 1 - 1 - 31   |   |
| <ul> <li>す。e</li> <li>□今後とも、より一層の御愛顧を賜りますようお願い申し上げます。e</li> <li>e</li> <li>記e</li> <li>e</li> <li>* 営業開始日:平成 28 年 5 月 16 日 (月)</li> <li>aaaaaaaaaaaaaaaaaaaaaaaaaaaaaaaaaaaa</li></ul>                                                                                                    | く所存で               | こざいま            |   |
| <ul> <li>□今後とも、より一層の御愛顧を賜りますようお願い申し上げます。↔</li> <li>↩</li> <li>⇒ 営業開始日:平成 28 年 5 月 16 日 (月)</li> <li>aaaaaaaaaaaaaaaaaaaaaaaaaaaaaaaaaaaa</li></ul>                                                                                                    | ()//II (           |                 |   |
| <ul> <li>デビー</li> <li>デ営業開始日:平成28年5月16日(月)</li> <li>aaaaaaaaaaaaaaaaaaaaaaaaaaaaaaaaaaaa</li></ul>                                                                                                    |                    |                 |   |
| <ul> <li>デビー</li> <li>一 営業開始日:平成 28 年 5 月 16 日 (月)</li> <li>aaaaaaaaaaaaaaaaaaaaaaaaaaaaaaaaaaaa</li></ul>                                                                                                    |                    | 敬具↩             |   |
| 記 <sup>2</sup><br>→ 営業開始日:平成 28 年 5 月 16 日 (月)<br>аааааааааааааааааааааааааааааааааааа                                                                                                    |                    |                 |   |
| <ul> <li>         ● 営業開始日:平成 28 年 5 月 16 日 (月)              aaaaaaaaaaaaaaaaaaaaaaaaa</li></ul>                                                                                                    |                    |                 |   |
| <ul> <li>→ 営業開始日:平成 28 年 5 月 16 日 (月)</li> <li>aaaaaaaaaaaaaaaaaaaaaaaaaaaaaaaaaaaa</li></ul>                                                                                                    |                    |                 |   |
| aaaaaaaaaaaaaaaaaaaaaaaaaaaaaaaaaaaa                                                                                                    |                    |                 |   |
| <ul> <li>aaaaaaaaaaaaaaaaaaaaaaaaaaaaaaaaaa</li> <li>※5月14日(土)までは、旧住所にて営業しております。</li> <li>※5月15日(日)は、勝手ながら臨時休節とさせていただきます。</li> <li>→新住所□□:〒100-0005□東京都千代田区丸の内 3-X</li> <li>IFaaaaaaaaaaaaaaaaaaaaaaaaaaaaaaaaaaaa</li></ul>                                                                                                    | aaaaaaaa           | aaaaaaaa        |   |
| <ul> <li>※5月14日(土)までは、旧住所にて営業しております。 <sup>(4)</sup></li> <li>※5月15日(日)は、勝手ながら臨時休館とさせていただきます。 <sup>(4)</sup></li> <li>→新住所□□:〒100-0005□東京都千代田区丸の内 3-X</li> <li>1Faaaaaaaaaaaaaaaaaaaaaaaaaaaaaaaaaaaa</li></ul>                                                                                                    |                    |                 |   |
| ※5月15日(日)は、勝手ながら臨時休館とさせていただきます。 →新住所□□:〒100-0005□東京都千代田区丸の内 3-X<br>1Faaaaaaaaaaaaaaaaaaaaaaaaaaaaaaaaaaaa                                                                                                    |                    |                 |   |
| <ul> <li>→ 新住所□□: 〒100-0005 □東京都千代田区丸の内 3-X</li> <li>1Faaaaaaaaaaaaaaaaaaaaaaaaaaaaaaaaaaaa</li></ul>                                                                                                    |                    |                 |   |
| IFaaaaaaaaaaaaaaaaaaaaaaaaaaaaaaaaaaaa                                                                                                    |                    | Mビル             |   |
| aaaaaaaaaaaaaaaaaa<br>→ 新電話番号:03-3847-XXXX↔<br>→ 居奈九駅□:↓                                                                                                    | X 🗆 FO             |                 |   |
| <ul> <li>→ 新电話番号:03-384/-XXXX<sup>(·)</sup></li> <li>→ 最寄り駅口:4</li> </ul>                                                                                                    | X 🗔 FO<br>1aaaaaaa | aaaaaaaa        |   |
| $\rightarrow$ 16770 0 800 . $\odot$                                                                                                    | X 🗔 FO<br>1aaaaaaa | <u>aaaaaaaa</u> |   |
|                                                                                                    | X 🗆 FO             | <u>aaaaaaaa</u> |   |
| ٣                                                                                                    | X 🗆 FO             | <u>aaaaaaa</u>  |   |
|                                                                                                    | X 🗔 FO             | <u>aaaaaaa</u>  |   |

| 段落                   |            |                   |               | ?              | $\times$ |
|----------------------|------------|-------------------|---------------|----------------|----------|
| インデントと行間隔            | 改ページと改行    | 体裁                |               |                |          |
| 全般                   |            |                   |               |                |          |
| 配置( <u>G</u> ):      | 左揃え        | ~                 |               |                |          |
| アウトライン レベル( <u>C</u> | ): 本文      | ✓ □ 既定で折りたた       | <i></i> ∂+(Е) |                |          |
|                      |            |                   |               |                |          |
| インデント                |            |                   |               |                |          |
| <u>左(L</u> ):        | 0字 ≑       | 最初の行( <u>S</u> ): |               | 幅( <u>Y</u> ): |          |
| 右( <u>R</u> ):       | 0字 ≑       | ぶら下げ              | $\sim$        | 7.8 mn         | -        |
| □ 見開きページの1           | ンデント幅を設定する | <u> র(M)</u>      |               |                |          |
| 🔽 1 行の文字数を           | 指定時に右のインデン | ント幅を自動調整する(D)     |               |                |          |

# 《参考》階層化された箇条書き

このように「箇条書き」の書式指定は初心者でも十分に行える操作となる。ただし、文字の配置をカスタマイズ しようとすると、少し事情は複雑になる。というのも、「箇条書き」により指定される書式の内容をよく理解して いないと、思い通りにカスタマイズできないからだ。

「箇条書き」の書式を分解していくと・・・

それでは、「箇条書き」が「どのような書式の組み合わせ」で実現されているかを解説していこう。 <mark>まずは「編集記号の表示/非表示」をクリックして ON にする。 すると、「行頭文字」と「文章」の間にタブ (Tab)</mark> が挿入されているのを確認できる。このタブは**「箇条書き」の書式により自動挿入**されたものとなる。

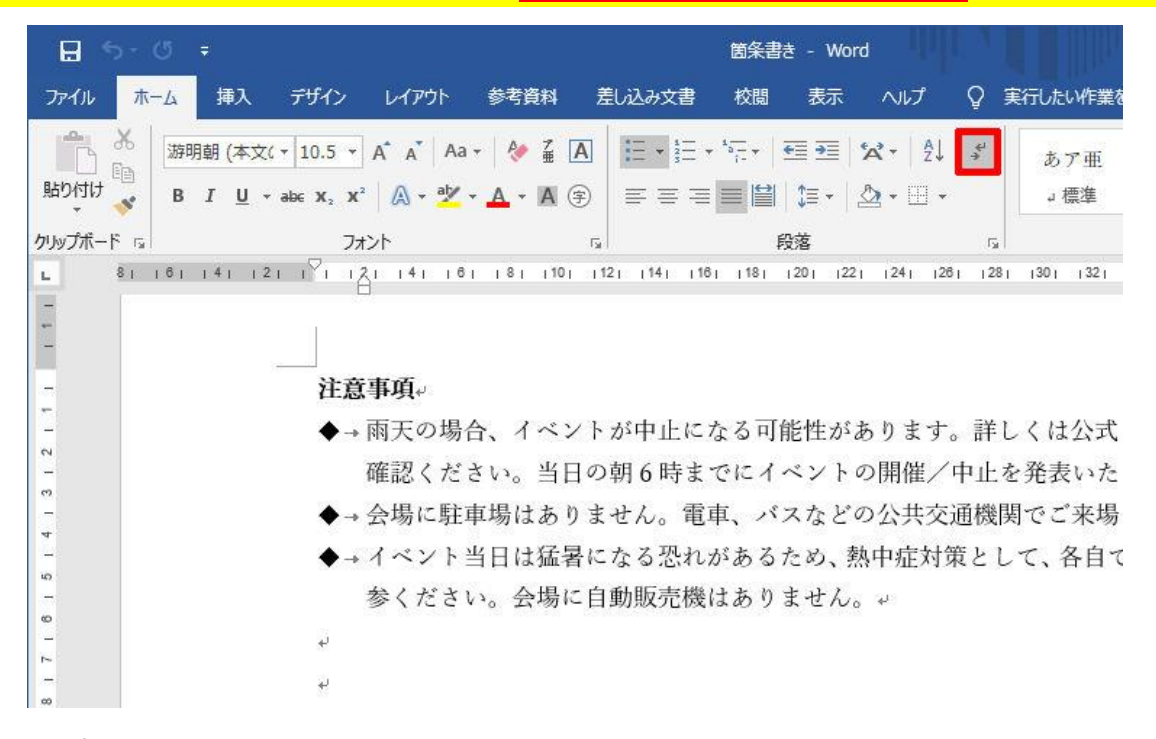

#### 編集記号の表示

続いて「箇条書き」を指定した段落を選択し、「段落」ダイアログで設定内容を確認してみよう。このダイアログ を見ると、**7.4mm の「ぶら下げ」が自動指定されている**のを確認できる。

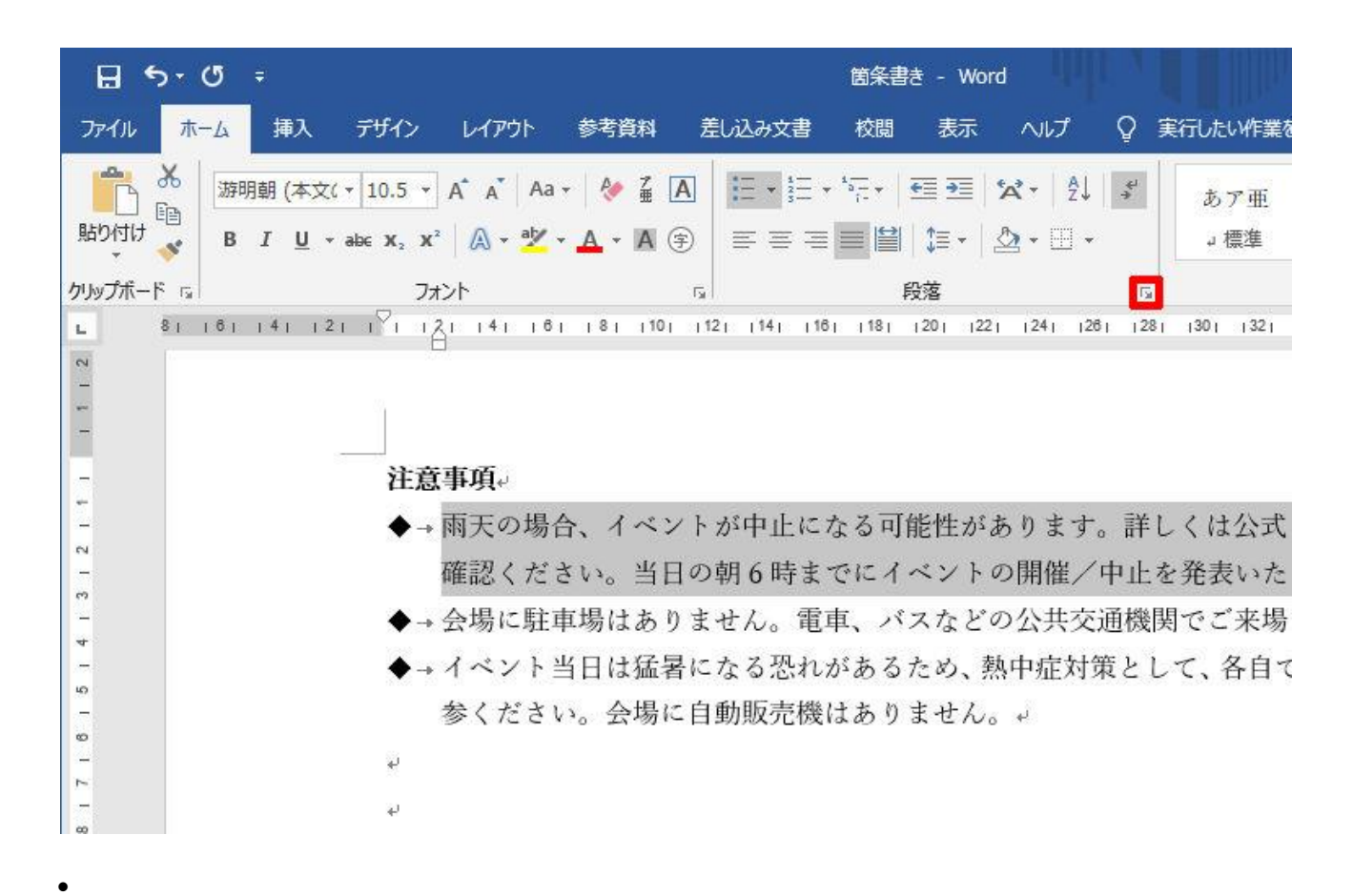

「段落」ダイアログの呼び出し

|                                             |                                           |                                                                                 | ?                                           | ×           |
|---------------------------------------------|-------------------------------------------|---------------------------------------------------------------------------------|---------------------------------------------|-------------|
| インデントと行間隔                                   | 改ページと改行 体                                 | \$裁                                                                             |                                             |             |
| 全般                                          |                                           |                                                                                 |                                             |             |
| 配置( <u>G</u> ):                             | 両端揃え                                      | ~                                                                               |                                             |             |
| アウトラインレベル(                                  | 2): 本文                                    | ~ □ 既定で折りた                                                                      | たみ(E)                                       |             |
| インデント                                       |                                           |                                                                                 |                                             |             |
| 左( <u>L</u> ):                              | 0字                                        | 最初の行( <u>S</u> ):                                                               | 幅(⊻)                                        | :           |
| 右( <u>R</u> ):                              | 0字 😫                                      | ぶら下げ                                                                            | ~ 7.4 n                                     | nm 🖨        |
| ☑ 1 行の文字数を<br>間隔<br>段萃前(B)・                 | 指定時に右のインデン                                | ト幅を自動調整する( <u>□</u><br>行問(N)・                                                   | <u>)</u><br>明厄()                            | ۵).         |
| 段落前( <u>B</u> ):                            | 0行 🌻                                      | 行間( <u>N</u> ):                                                                 | 間隔(                                         | <u>A</u> ): |
| 段落後(E):                                     | 0行 🖨                                      | 1行                                                                              | ~                                           |             |
| ☑ 1 ページの行数<br>プレビュー                         | を指定時に文字を行り                                | Jッド線に合わせる( <u>W</u> )                                                           |                                             |             |
| 前の段落 前の段<br>の段落 前の段落<br>段落 前の段落<br>観文の場合、イベ | 5 前の段落 前の段落 前の段落 前の段落 前の段落 前の段落 前の段落 前の段落 | 孫 前の段落 前の段落 前の段落 前の月<br>前の段落 前の段落 前の段落 前の段落<br>ります。詳しくは公式 Web デ<br>/中止を発表いたします。 | 2話 前の段孫 前<br>5 前の段落 前の<br>イトをご <b>縦起く</b> だ |             |

自動指定された 7.4mm の「ぶら下げ」

٠

要するに<mark>「箇条書き」の書式は、7.4mm の「ぶら下げ」を指定し、さらに行頭文字の後に「 タブ」を自動挿</mark>入

<mark>する書式といえる。</mark>前回の連載で解説したように、

·「ぶら下げ」は、段落の2行目以降にインデントを指定する書式

・タブは文章の先頭を揃えるための特殊記号

となる。これにより、行頭文字だけを左に飛び出させた配置が実現されている。

# 箇条書きや段落番号が設定されると、ぶら下げインデントの役割が、箇条書き記号や段落

**番号から文字までの距離を決める役割に変わります。** 

同様の手順で、第2レベルの箇条書きについても「段落」ダイアログの内容を調べてみよう。こちらは「インデント:7.4mm」+「ぶら下げ:7.4mm」の書式が自動指定されている。

|                             |          |         |                        |            | ?                    | ×   |
|-----------------------------|----------|---------|------------------------|------------|----------------------|-----|
| インデントと行間隔 改                 | ページとさ    | 如 体     | 裁                      |            |                      |     |
| 全般                          |          |         |                        |            |                      |     |
| 配置( <u>G</u> ):             | 両端揃      | īž 🔻    | ·                      |            |                      |     |
| アウトライン レベル(の):              | 本文       | `       | / □ 既定で折りた             | :たみ(E)     |                      |     |
| インデント                       |          |         |                        |            |                      |     |
| 左( <u>L</u> ):              | 7.4 m    | im 🖨    | 最初の行( <u>S</u> ):      | ,¢         | ≣( <u>Y</u> ):       | -   |
| 右( <u>R</u> ):              | 0字       | -       | ぶら下げ                   | ~          | 7 <mark>.4</mark> mr | n 🛊 |
| 段落前( <u>B</u> ):<br>段落後(F): | 0行<br>0行 |         | 行間( <u>N</u> ):<br>1 行 |            | 間隔( <u>A</u> )       | :   |
| ☑ 1 行の文字数を指)<br>間隔          | こ時に右(    | のインデント  | 幅を自動調整する(」             | <u>D</u> ) |                      |     |
| 段落後( <u>F</u> ):            | 0 行      | -       | 1 行                    | <b>~</b>   |                      |     |
| □ 同じスタイルの場合(                | は段落間     | にスペースを  | 追加しない(C)               | N.         |                      |     |
| 1 ペーンの行数を増                  | LENGICX  | (F21122 |                        | ,          |                      |     |
| ☑ 1 ページの行数を指<br>プレビュー       |          |         |                        |            |                      |     |

第2レベルの箇条書きを「段落」ダイアログで確認

つまり、7.4mmのインデントで左側に余白を設けることで「箇条書き」を階層化していることになる。

7.4mm という数値は、ポイントに換算すると 21pt になる。これは標準の文字サイズ(10.5pt)の 2 倍に相当す る。つまり、「2 字」をひとつの単位として「ぶら下げ」や「インデント」が指定されていく、と考えられる。 ちなみに、この数値(7.4mm=21pt)は文字サイズを変更しても変わらない</mark>。以下の図は、文字サイズが異なる 段落にそれぞれ「箇条書き」の書式を指定した例となる。

10.5pt の文字↩ →16pt の文字。 22pt の文字。 > → 10.5pt の文字 ↩ ▶→16pt の文字。 ▶ 22pt の文字。 ◆→ 10.5pt の文字 ◆→16pt の文字。 ◆22pt の文字。

文字サイズと「箇条書き」の配置

この結果を見ると、<mark>文字サイズに関係なく、常に 7.4mm(21pt)の「ぶら下げ」や「インデント」が指定されて</mark> いることを確認できる。自分で「ぶら下げ」を指定した場合は「段落の先頭にある文字のサイズ」に応じて「1 字」の幅も変化するが、「箇条書き」の書式を指定した場合は、常に 7.4mm(21pt)の「ぶら下げ」が指定され る。

ちなみに、この数値は「標準の文字サイズ」にも連動しない仕様になっている。「標準の文字サイズ」を 10.5pt 以外の数値に変更しても、「ぶら下げ」や「インデント」の値は 7.4mm(21pt)のまま変化しない。よって、文 字サイズが大きくなるほど間隔が狭くなっていくように感じてしまう。 ※「標準の文字サイズ」の詳細は第8回の連載を参照。

間隔の調整

「箇条書き」の仕組みを一通り把握できたところで、次は「箇条書き」をカスタマイズする方法について紹介し ていこう。

まずは、行頭文字と文章の間隔を変更する方法について。このカスタマイズは「ぶら下げ」の「幅」を変更する ことで実現できる。最初は 7.4mm(標準の文字サイズで 2 字)の幅が指定されているので、狭くしたい場合は 7.4mm(2字)より小さい値、広くしたい場合は 7.4mm(2字)より大きい値を指定すればよい。